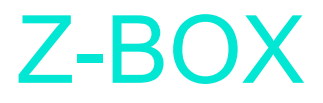

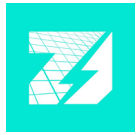

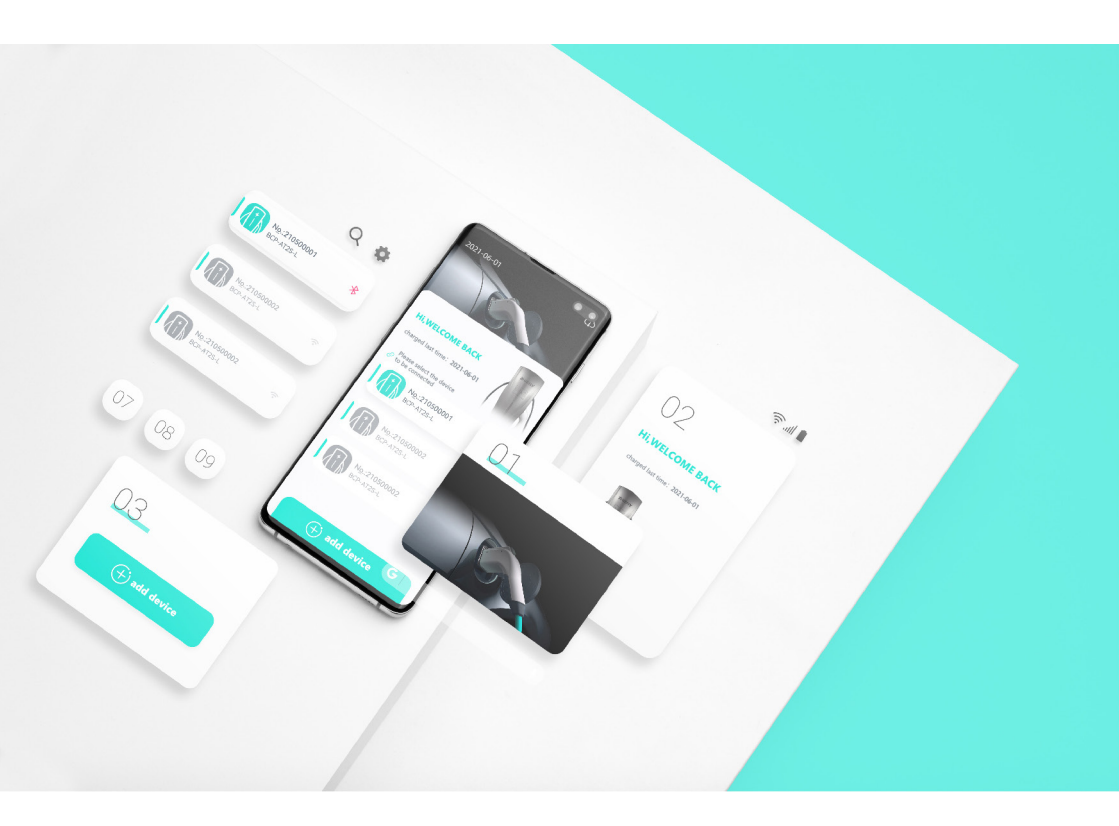

# Mobiilisovelluksen käyttöohje

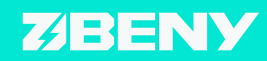

WWW.BENY.COM

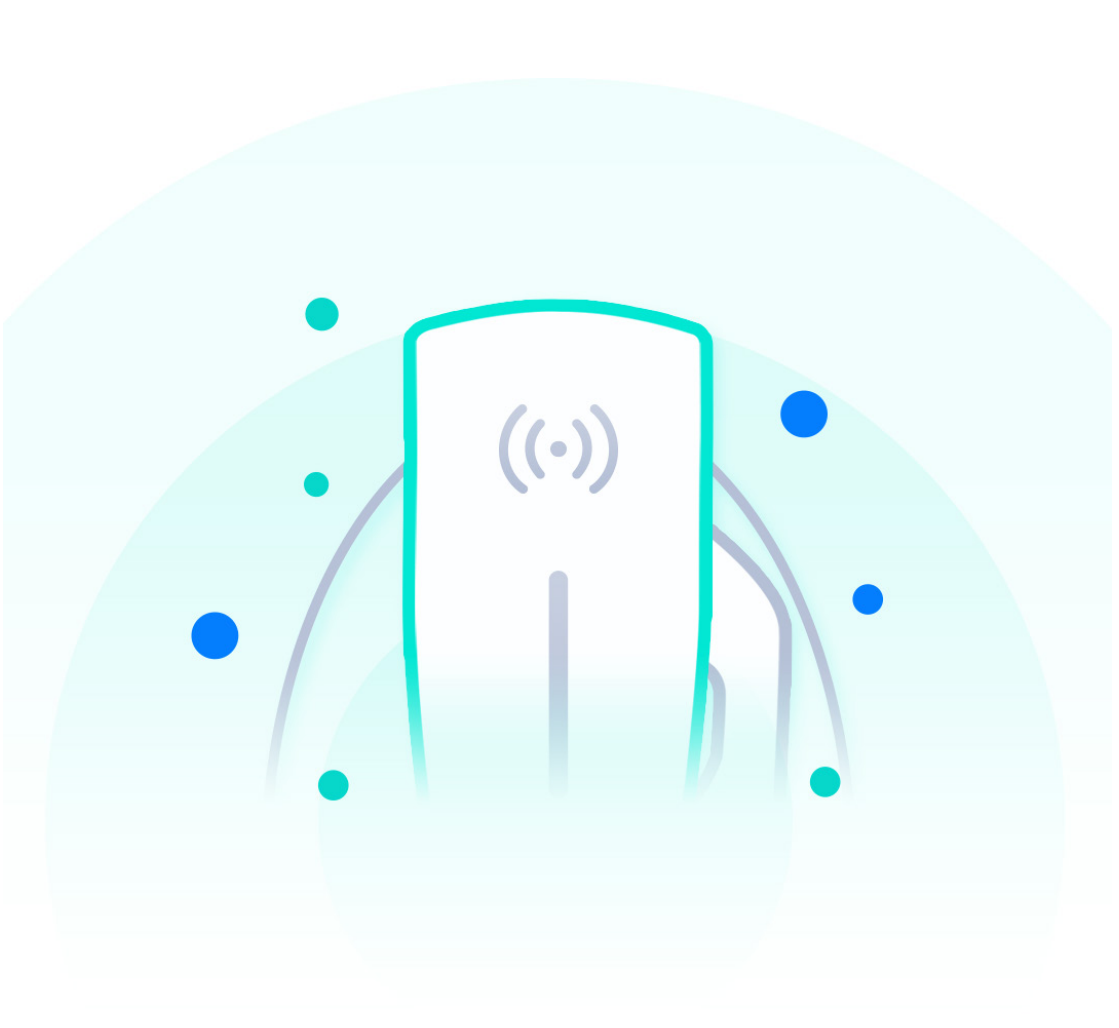

# **GREEN SMART**

# SISÄLLYS

| Mobiilisovelluksen tuotetiedot                              |    |
|-------------------------------------------------------------|----|
| Mobiilisovelluksen lataaminen                               | 2  |
| Uuden latauslaitteen lisääminen                             | 3  |
| Latauslaitteen uudelleennimeäminen ja salasanan vaihtaminen |    |
| Latauksen tietojen ja tilan tarkistaminen                   | 5  |
| Asetukset                                                   | 6  |
| Langattoman verkon vaihtaminen                              | 7  |
| Bluetooth- tai langattoman yhteyden vianmääritys            | 8  |
| Yhteys epäonnistui                                          | q  |
| Ajastetun latauksen asettaminen                             | 10 |
| Käyttövirran asettaminen                                    | 10 |
| Laiteohjelmiston päivittäminen                              | 11 |
| Päivityksistä johtuvien ongelmien korjaaminen               | 12 |
| Dynaamisen kuormantasauksen (DLB) tilan oikea valinta       | 13 |
| Viikoittaisen latausohjelman asettaminen                    | 15 |
| Latauksen enimmäis-energiamäärän asettaminen                | 16 |
| Kuukausittaisen enimmäis-kulutuksen asettaminen             | 17 |
| Käyttötietojen lukeminen                                    | 18 |
| Hätäpysäytysnapin käytöstä poistaminen                      | 19 |
| Yhteysongelmien ratkaiseminen                               | 20 |
| Unohditko latauslaitteen salasanan?                         | 21 |

## Mobiilisovelluksen tuotetiedot

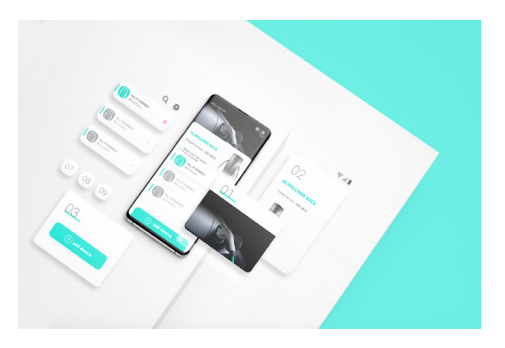

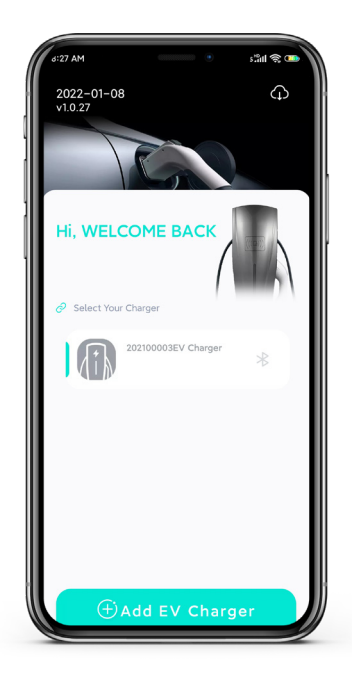

Hanki latauslaitteen koodi skannaamalla latauslaitteen rungossa oleva QR-koodi tai syötä se käsin lisätäksesi uuden latauslaitteen mobiilisovelluksessa. Sitten kun mobiililaite on muodostanut yhteyden latauslaitteeseen Bluetooth- tai langattoman verkko-yhteyden avulla, käyttäjä saa tosiaikaista lataustietoa ja voi tehdä lataukseen liittyviä asetuksia: seurata latauksen edistymistä, asettaa latausvirta- ja jännitearvon ja enimmäisvirta-arvon.

Z-box-mobiilisovelluksen avulla voidaan myös ajastaa latauksia.

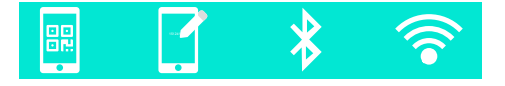

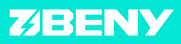

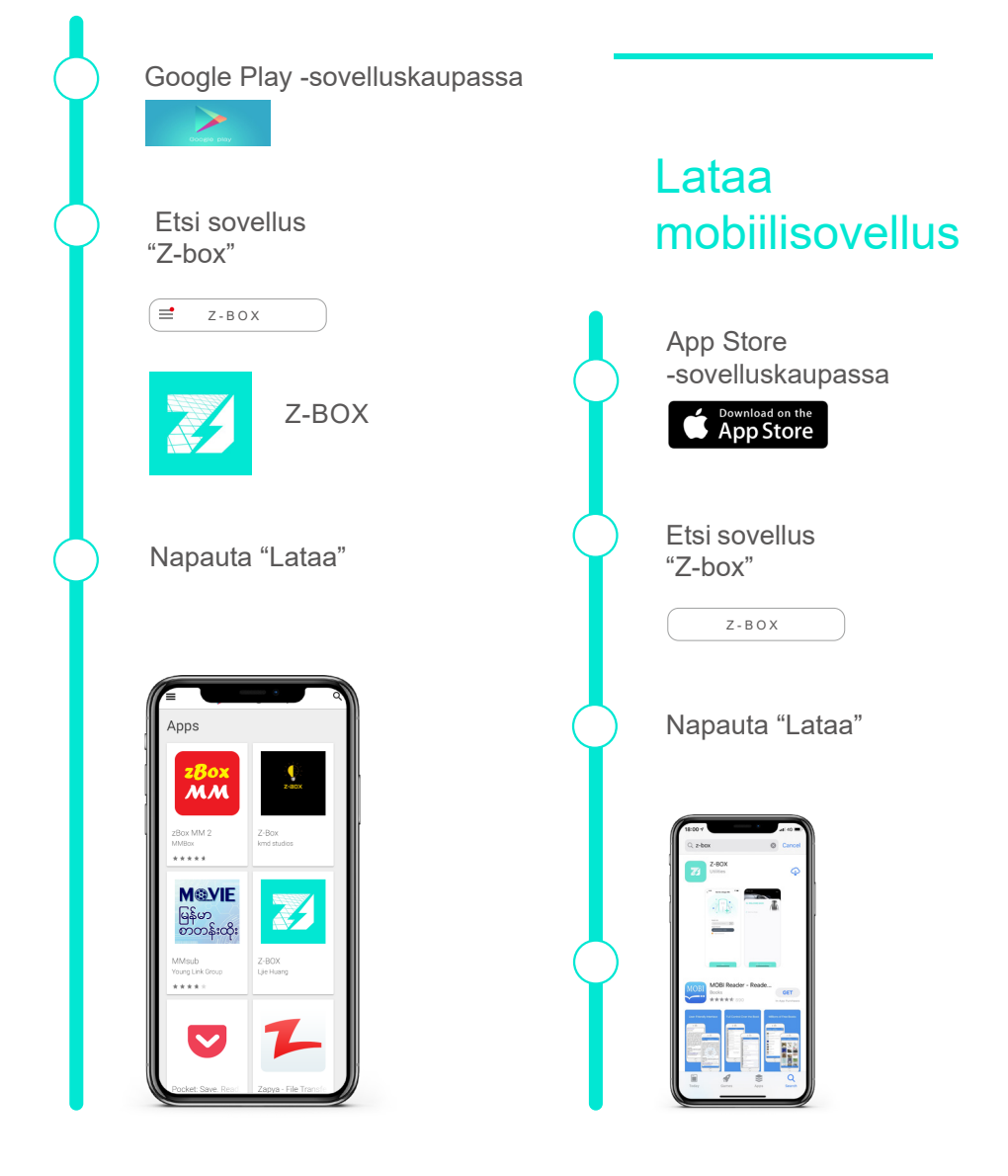

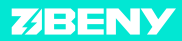

# Uuden latauslaitteen lisääminen

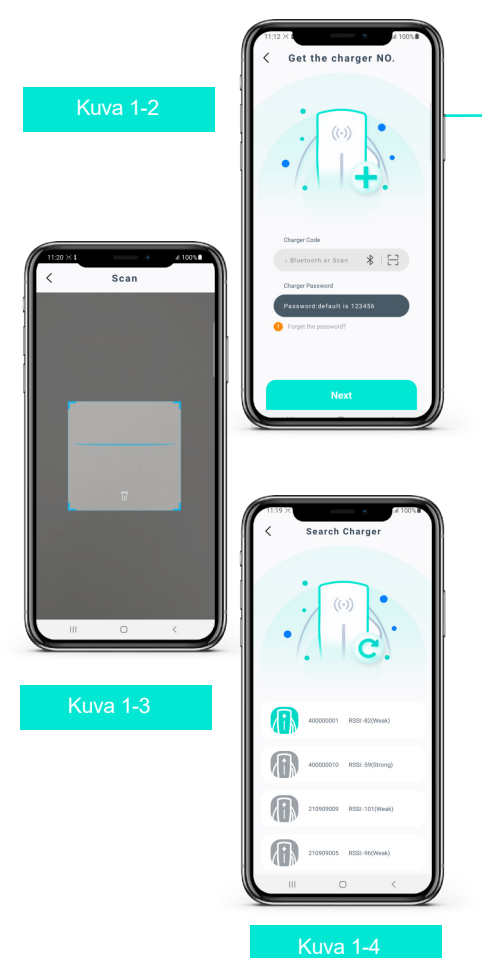

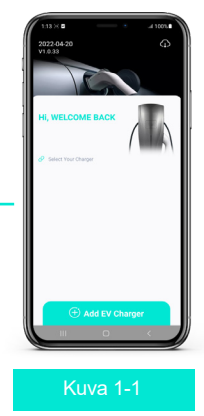

#### **Työvaiheet:**

 Avaa sovellus (ks. kuva 1-1) ja napauta painiketta "Add EV charger".
 Siirryt kuvan 1-2 näkymään.
 Skannaa latauslaitteessa oleva QRkoodi (ks. kuva 1-3) tai etsi Bluetoothyhteydellä (ks. kuva 1-4) ja syötä latauslaitteen numero automaattisesti tai syötä numero käsin. (Numero löytyy latauslaitteesta QR-koodin vierestä).

3. Syötä salasanasi (oletussalasana on 123456), napsauta "Next".

4. Nimeä latauslaite uudelleen ja vaihda salasana sen jälkeen, kun olet onnistuneesti lisännyt uuden latauslaitteen.

#### Huom.

Muista kytkeä Bluetooth-yhteys päälle puhelimestasi ennen kuin lisäät uutta latauslaitetta Bluetooth-yhteydellä.

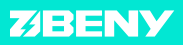

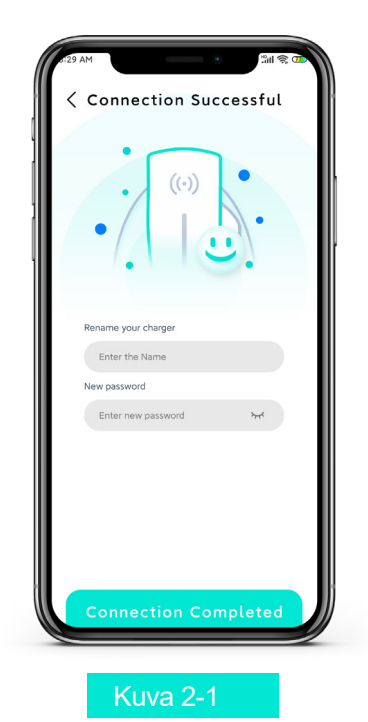

# Nimeä latauslaite uudelleen ja vaihda salasana

Paranna sovelluksen ja latauslaitteen turvallisuustasoa uuden latauslaitteen lisäämisen jälkeen nimeämällä lataus-laite uudelleen ja syöttämällä uusi salasana kuvan 2-1 mukaisesti.

#### **Työvaiheet:**

1. Valitse latauslaitteen nimi ja uusi salasana henkilökohtaiseen käyttöön, jolloin muut eivät voi yhdistyä tai ohjata latauslaitettasi.

2. Latauslaitteen oletusarvoinen nimi ja oletussalasana pysyvät käytössä, ellet vaihda niitä.

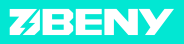

# Lataustietojen ja tilan tarkistaminen

Kun yhteys on muodostunut onnistuneesti, avaa kuvan 3-1 mukainen tosiaikainen käyttöliittymä.

Tästä käyttöliittymästä voit tarkistaa latauslaitteen tosiaikaiset tiedot ja tilan. Voit myös ajastaa latauksen ja käynnistää tai sammuttaa latauksen.

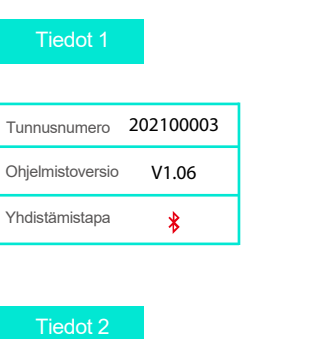

| Enimmäisvirta        | Enimmäisenergia |
|----------------------|-----------------|
| Latausvirta          | Latausjännite   |
| Latausteho           | Latausenergia   |
| Lataus-<br>lämpötila |                 |

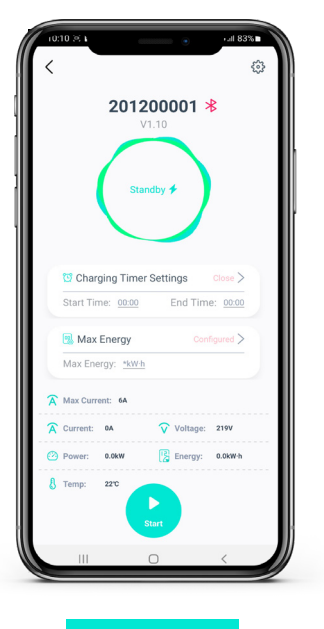

Kuva 3-1

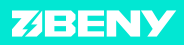

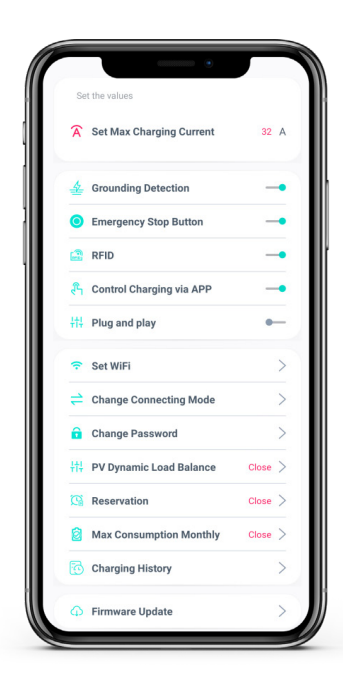

# Asetusten tekeminen

Kuva 4-1

## Toiminto & tila

| Enimmäis-antovirta                            | Maadoitusvahti                                   |
|-----------------------------------------------|--------------------------------------------------|
| Hätäpysäytysnappi                             | RDIF-kortilla tunnistautuminen                   |
| Latauslaitteen ohjaus<br>mobiilisovelluksella | Langattoman verkon aset.                         |
| Yhteystavan muuttaminen                       | Dynaamisen kuormantasa-<br>uksen (DLB) asetukset |
| Ajastettu lataus                              | Enimmäis-kuukausikulutus                         |
| Latauslokitiedot                              | Kiinteän ohjelmiston<br>päivitys                 |

Napauta Settings-painiketta siirtyäksesi asetusvalikkoon. Voit lukea ja asettaa latauksen arvot ja tehdä asetuksia.

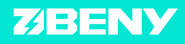

## Langattoman verkon vaihtaminen

#### **Toiminto:**

Kun latauslaite on yhdistetty puhelimeen saman langattoman verkon välityksellä, voit ohjata latauslaitetta etänä langattoman verkon kantavuusalueella.

#### **Työvaiheet:**

1. Kuten asetusvalikon kuvassa 5-1, napauta langattoman verkon painikkeeseen siirtyäksesi kuvan 5-2 näkymään.

2. Valitse langaton verkko, syötä sen salasana ja napauta "connect".

3. Yhteyden muodostumisen jälkeen tallenna asetus ja vaihda yhteystapaa.

4. Siirry kuvan 5-3 tietonäkymään tarkistaaksesi, toimiiko langaton verkkoyhteys.

#### Huom.

Langattoman verkon yhteystapa on käytettävissä vain paikallisen verkkoyhteyden välityksellä.

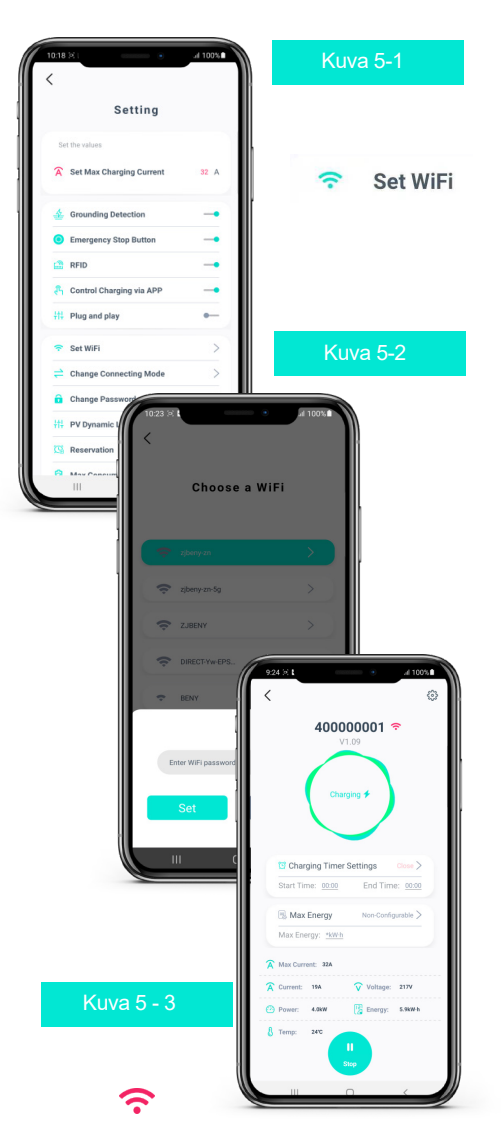

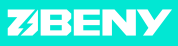

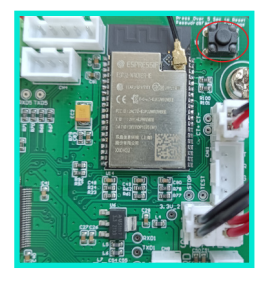

#### Kuva 6-1

Salasanan palautusnappi latauslaitteen pääpiirilevyssä.

 1011 × 1
 1001 × 1

 2022 04 20
 1000 × 1

 H, WELCOME BACK
 Image: State of the state of the state of

#### Kuva 6-2

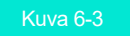

Paina sovelluksessa latauslaitteen painiketta pitkään sen yhteyden katkaisemiseksi tai sen poistamiseksi. Muodosta yhteys latauslaitteeseen uudelleen. Bluetooth- tai langattoman verkkoyhteyden yhteysvikojen vianetsintä

#### **Työvaiheet:**

1. Varmista, että latauslaitteen virta on kytketty PÄÄLLE.

2. Varmista, ettei latauslaitetta ole yhdistetty muihin puhelimiin tai laitteisiin.

 Kun käytät langatonta verkkoyhteyttä, varmista että tämä toiminto on kytketty päälle puhelimestasi. Lisäksi latauslaite täytyy yhdistää samaan langattomaan verkkoon kuin puhelin.

 Jos unohdat latauslaitteen salasanan, voit palauttaa oletussalasanan painamalla 5 sekuntia latauslaitteen pääpiirilevyn palautusnappia.
 Poista latauslaite sovelluksesta oletussalasanan palauttamisen jälkeen ja lisää latauslaite uudelleen sovelluksessa.

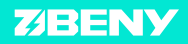

## Latauksen ajastaminen

| < 20 <sup>1</sup>               | 1200001<br>V1.10<br>Standby <b>1</b> | *            |
|---------------------------------|--------------------------------------|--------------|
| Charging Tin<br>Start Time: 001 | mer Settings                         | Close >      |
| Max Energy                      | wh                                   | Configured > |
| A Max Current: 64               |                                      |              |
| 🗙 Current: 🗛                    | 😯 Voltaj                             | je: 219V     |
| Power: 0.6kW 8 Temp: 2270       | Energ                                | y: 0.0kWh    |
|                                 |                                      |              |

Kuva 7-1

 Charging timer settings
 close
 >

 Start Time:
 00:00
 End Time:
 00:00

#### **Toiminto:**

Kun ajastat latauksen, latauslaite toimii aikaohjelman mukaisesti tai kun sähkön hinta on alhaisempi.

#### **Työvaiheet:**

1. Muista että ajastusasetuksen jälkeen sinun täytyy liittää latauspistoke sähköautoon ennen latausajan alkamista.

2. Etsi ajastinasetusten painike (ks. kuva 7-1) ja avaa ajastinasetukset.

3. Aseta latauksen alkamis- ja päättymisaika.

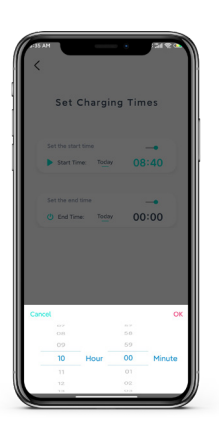

Conform

Kuva 7-3

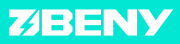

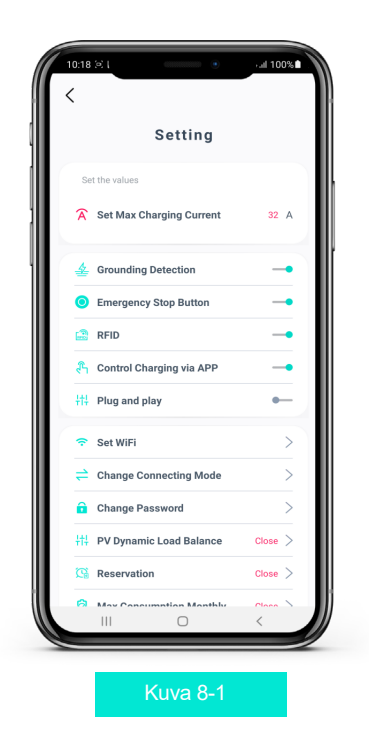

# Käyttövirran asettaminen

Napauta kuvassa 8-1 näkyvää painiketta "Set maximum charge current". Aseta soveltuva latausvirta latauslaitteen virrankulutuksen perusteella.

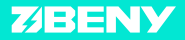

## Laiteohjelmiston päivittäminen

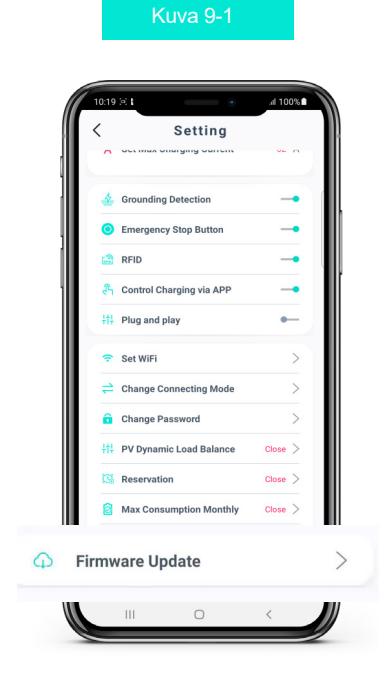

#### **Toiminto:**

Päivittämällä laiteohjelmiston saat uusimmat toiminnot käyttöösi. 1. Napauta kuvan 9-1 mukaista painiketta Firmware update, jolloin avautuu päivitysvalikko.

2. Päivitä laiteohjelmisto, jos tarjolla on uudempi versio, kuten kuvan 9-2 valikossa näkyy.

#### Huom.

Laiteohjelmiston päivitys ei ole pakollista. Varmista myös hyvä yhteys päivityksen aikana.

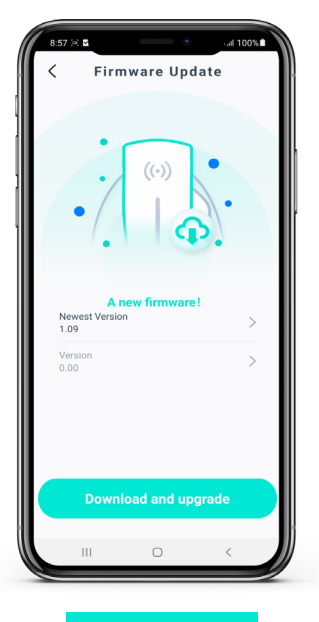

Kuva 9-2

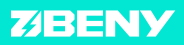

#### **Toiminto:**

Korjaa laiteohjemiston päivityksen aiheuttama ongelma. Työvaiheet: 1. Napsauta ylä-oikealla olevaa painiketta (ks. kuva 10-1) avataksesi laiteohjelmiston ongelmien korjausvalikon (ks. kuva 10-2).

2. Skannaa latauslaitteessa oleva QRkoodi tai etsi laite Bluetooth-haulla, jolloin voit syöttää laitteen numeron automaattisesti. Voit myös syöttää numeron käsin. (Latauslaitteen numero löytyy QR-koodin vierestä).

3. Napauta korjauksen suorittavaa painiketta Fix ja odota korjauksen valmistumista.

#### Huom.

Varmista hyvä Bluetooth- tai langattoman verkon yhteys korjauksen aikana. Voit toistaa työvaiheet ongelman korjaamiseksi.

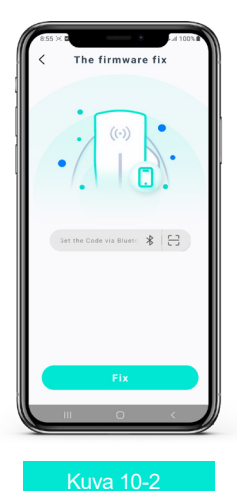

Päivityksistä johtuvien ongelmien korjaaminen

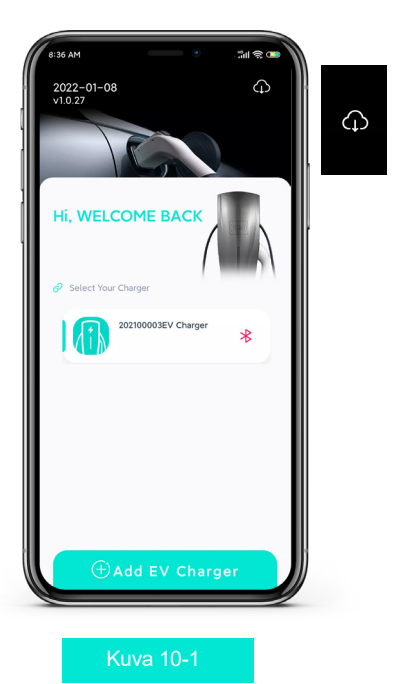

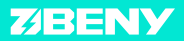

osalta)

valittavat tilat.

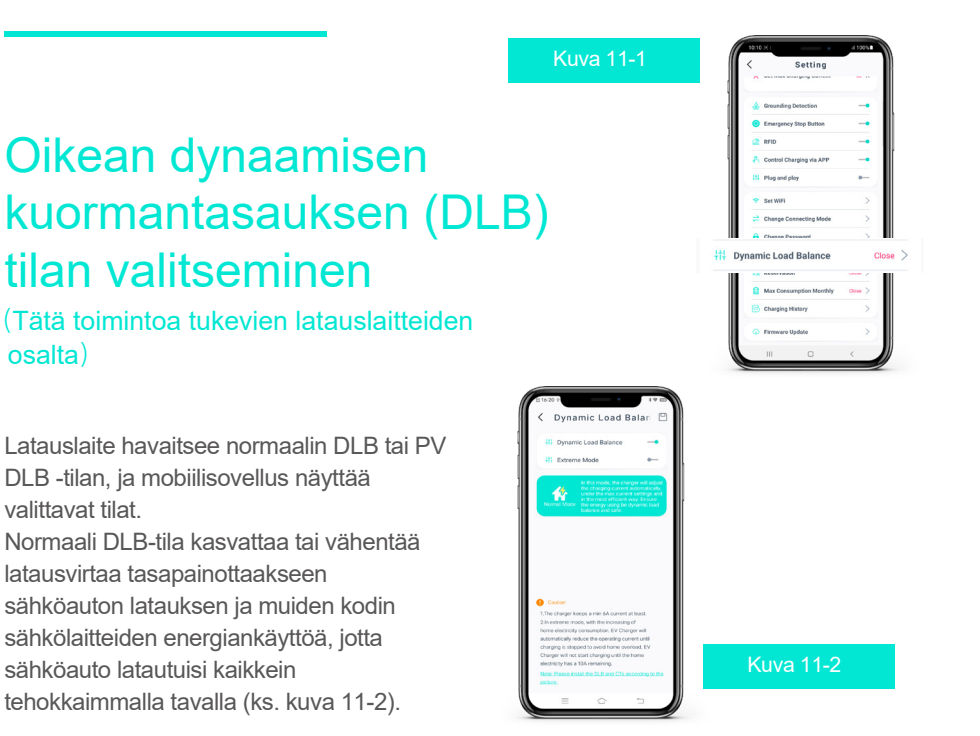

#### **Extreme Mode:**

Tässä tilassa, jos kodissa käytetään paljon sähköä, latauslaite automaattisesti vähentää latausvirtaa, kunnes lataus keskeytyy ylikuormituksen välttämiseksi. Latauslaite ei aloita laatamista, ellei kodin kuormassa ole 10 A vapaana.

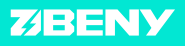

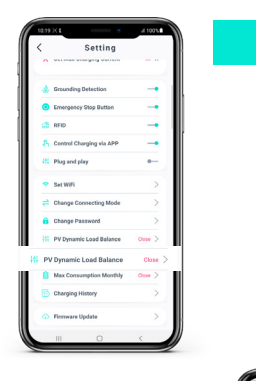

#### Kuva 12-1

# Oikean dynaamisen kuormantasauksen (DLB) tilan valitseminen

(Tätä toimintoa tukevien latauslaitteiden osalta)

Kohdan PV DLB alla on kolme eri asetusta:

1. Pure PV mode: Latauslaite vähentää sähköverkosta otettavaa virtaa tai tehoa ja käyttää aurinkoenergiaa mahdollisimman paljon.

2. Hybrid mode: Latauslaite ottaa tehoa sähköverkosta.

 Full speed mode: Latauslaite ei rajoita tehoa sähköverkosta vaan toimii mahdollisimman suurella virta-arvolla.

4.DLB box: Aseta virta-arvo vain DLB-rasian kautta.

#### Huom.

Aseta virta-arvo vain DLB-rasian kautta: On mahdollista asentaa RS485-portti DLB-toiminnon korvaamiseksi. Tämän avulla käyttäjä voi ohjata latauslaitetta etänä ja vastaanottaa tietoa siitä.

#### Kuva 12-2

#### **Night Automatic Mode:**

Tässä tilassa latauslaite lataa täydellä teholla (iltakahdeksan ja aamukuuden välillä). Huom. Jos latauslaitteeseen ei ole asetettu nappiparistoa, tämä asetus poistuu latauslaitteen muistista uudelleenkäynnistyksen jälkeen. Yhdistä mobiilisovellus uudelleen asetuksen tekemiseksi.

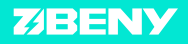

# Viikoittaisen latauksen ajastaminen

| - 41 |                          | # 1075  |
|------|--------------------------|---------|
| <    | Setting                  | -       |
| 1    | warmen wies yng werten   |         |
| 4    | Grounding Detection      | -       |
| 0    | Emergency Stop Button    |         |
| 4    | RFID                     | -       |
| 8    | Control Changing via APP |         |
| #1   | Plug and play            | +       |
|      | Set WIFi                 | >       |
| =    | Change Connecting Mode   | >       |
| â    | Change Password          | >       |
| -    | PV Dynamic Load Balance  | Close > |
| 3    | Reservation              | 0000 >  |
| 13   | Reservation              | Close   |
|      | Charging History         | >       |
|      | Firmware Update          | >       |
|      | III 0                    | <       |

Kuva 13-2

#### Kuva 13-1

#### **Toiminto:**

Aseta latauksen alkamis- ja päättymisaika koko viikolle. (Ks. kuva 13-1)

#### **Työvaiheet:**

1. Napauta painiketta Reservation asetusnäkymässä.

2. Aseta latauksen alkamis- ja päättymisaika.

Latauslaite toimii ajastuksen mukaisesti. Muista liittää latauspistoke autoon ennen alkamisaikaa.

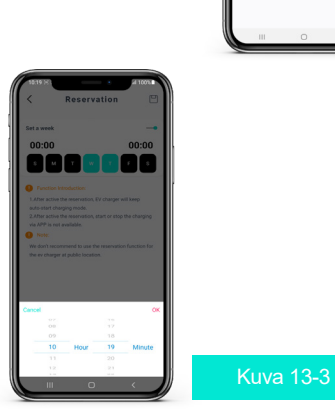

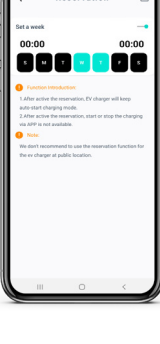

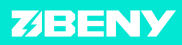

| < | 10.8.1            | •            | - 1 631 E        |
|---|-------------------|--------------|------------------|
|   | 201               | 200001 V1.10 | *                |
|   | s                 | tandby 🗲     |                  |
| 6 | Charging Tim      | er Settings  | Close >          |
|   | Start Time: 00.01 | End Tim      | ne: <u>00:00</u> |
| 1 | 强 Max Energy      |              | nfigured >       |
|   | Max Energy: *kv   | <u>Eh</u>    |                  |
| * | Max Current: 6A   |              |                  |
| * | Current: 0A       | Voltage:     | 219V             |
| 0 | Power: 0.0kW      | Energy:      | 0.0kW-h          |
| 8 | Temp: 22°C        | Start        |                  |
|   | Ш                 | 0            |                  |
| - |                   |              |                  |

### Kuva 14-1

|   | 201200001 *<br>V1.10              |
|---|-----------------------------------|
|   | $\square$                         |
|   | Standby 🗲                         |
|   |                                   |
|   | Charging Timer Settings Close >   |
|   | Start Time: 00:00 End Time: 00:00 |
|   | Max Energy Configurable >         |
|   | Max Energy: 55kWh                 |
| A | Max Current: 64                   |
| A | Current: 0A 😯 Voltage: 2199       |
| 0 | Power: 0.0kw 🔀 Energy: 0.0kw-6    |
| 8 | Temp: 22°C                        |
|   |                                   |
|   | Start                             |
|   | III O K                           |

# Latauksen enimmäisenergia-määrän asettaminen

#### **Toiminto:**

Aseta yhden latauskerran enimmäis-energiamäärä ja suojaa sähköauton akustoa ylilatautumiselta.

Latauslaite keskeyttää lataamisen, kun enimmäis-energiamäärä on käytetty.

#### **Työvaiheet:**

1. Syötä arvo kohtaan Max Energy mobiiliasetuksessa sen jälkeen, kun latauspistoke on liitetty sähköautoon.

2. Napauta painiketta Start.

3. Latauslaite rajoittaa latausta enimmäis-energiamäärän mukaisesti.

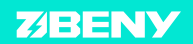

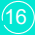

# Kuukausittaisen enimmäiskulutuksen asettaminen

#### **Toiminto:**

Rajoita latauslaitteen kuukausikulutusta; latauslaite keskeyttää latauksen, kun asetettu raja ylittyy.

#### **Työvaihe:**

1. Aseta kuukausittainen enimmäiskulutusmäärä sovelluksessa.

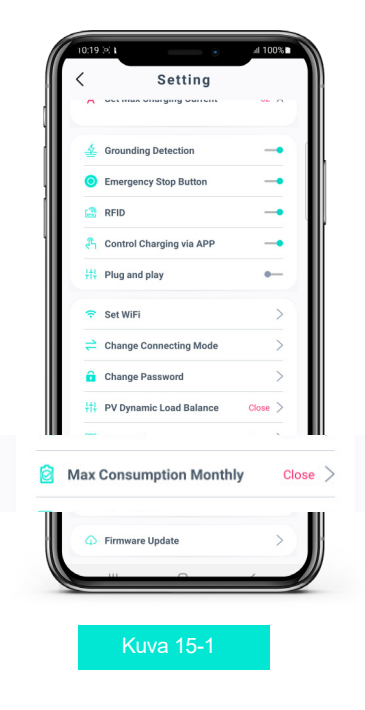

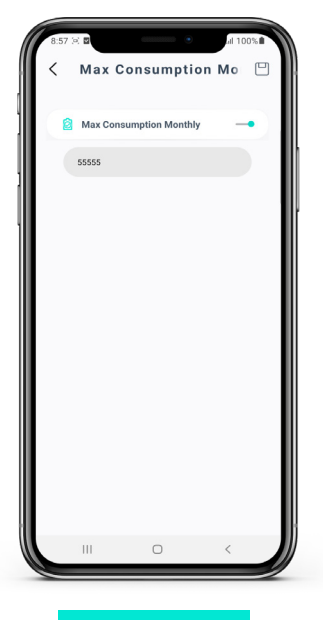

Kuva 15-2

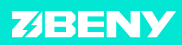

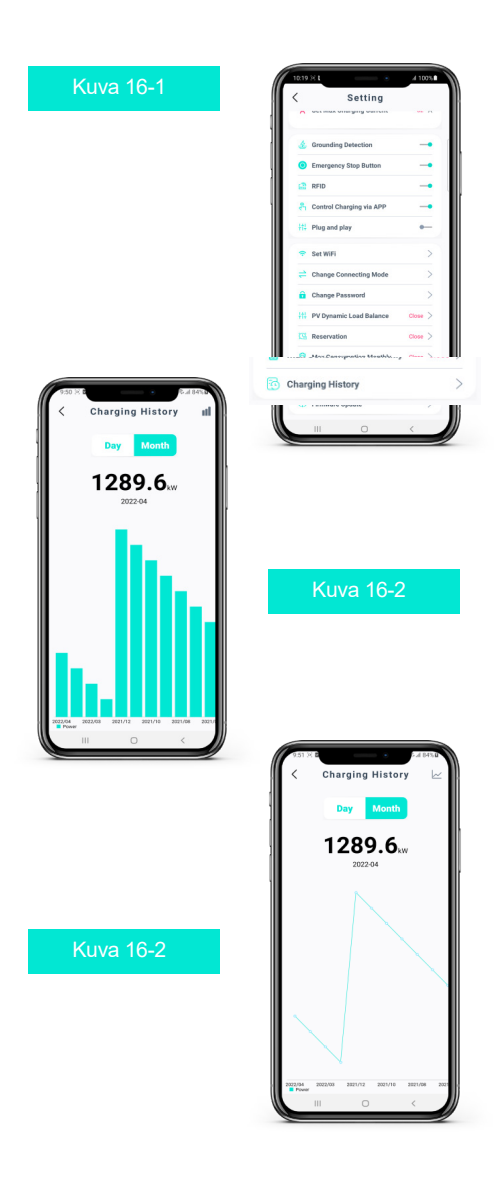

# Käyttötietojen lukeminen

**Toiminto:** 

Käyttötiedot sisältävät lataustiedot 20 päivän ja 12 kuukauden ajalta.

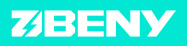

## Hätäpysäytysnapin käytöstä poistaminen

#### **Toiminto:**

Poista käytöstä hätäpysäytysnapin toiminta, jotta ulos asennettu latauslaite jatkaa toimintaa, vaikka joku painaisi nappia.

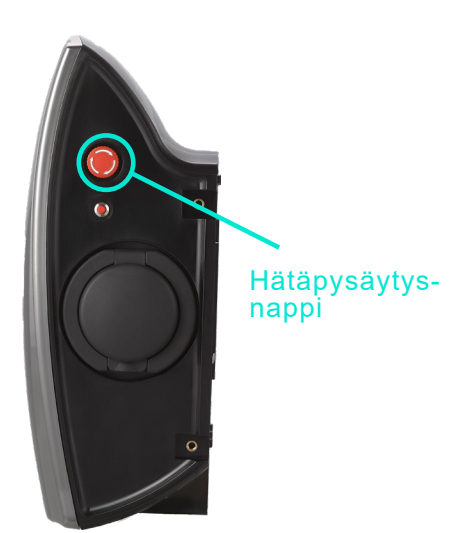

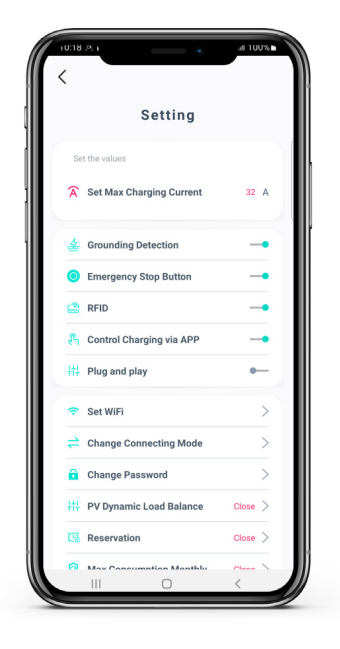

Kuva 17-1

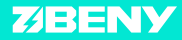

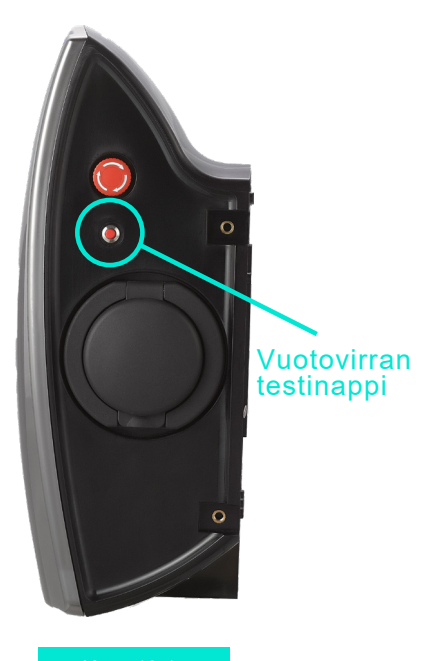

# Yhteysongelmien ratkaiseminen

Kuva 18-1

#### **Työvaiheet:**

Paina 10 sekuntia vuotovirran testinappia latauslaitteen sivulla vaihtaaksesi sen hetkisen yhteysmuodon Bluetooth-yhteyteen.

#### Huom.

Tämä toimenpide palauttaa yhteysmuodon Bluetooth-yhteyteen oletusarvoisesti, eikä sen aikana voi palauttaa oletussalasanaa.

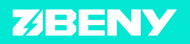

# Unohditko latauslaitteen salasanana?

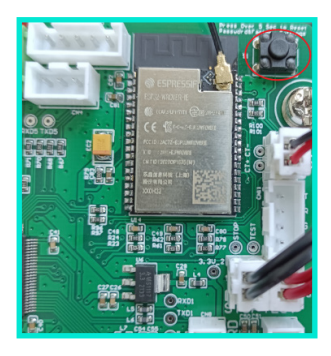

Kuva 19-1

#### Varoitus:

Älä koske muita latauslaitteen osia tai nappeja, kunnes latauslaitteen virta on POIS PÄÄLTÄ.

#### Huom.

Salasanan palautuksen työvaiheiden jälkeen poista latauslaite sovelluksesta ja lisää se uudelleen oletussalasanalla (123456).

#### **Toiminto:**

Jos unohdat latauslaitteen salasanan, voit palauttaa oletussalasanan seuraavalla tavalla.

#### **Työvaiheet:**

 Katkaise virransyöttö latauslaitteeseen, jolloin sähköiskun vaaraa ei ole.
 Irrota latauslaitteen kansi ja paikallista pääpiirilevy.
 Paikallista salasanan palautusnappi pääpiirilevyn oikeassa yläkulmassa (ympyröity punaisella kuvassa 19-1), älä paina sitä vielä vaan kohdassa 4.
 Kytke virta latauslaitteeseen ja odota itsetarkistuksen päättymistä. Sitten paina palautusnappia viisi sekuntia, kunnes kuulet piippauksen.

5. Kytke virta pois latauslaitteesta ja aseta kansi takaisin paikoilleen.

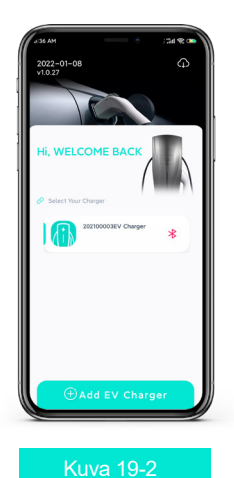

**Z/BENY** 

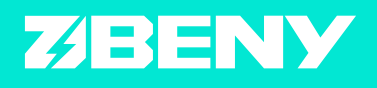

#### ZHEJIANG BENYI ELECTRICAL CO.,LTD.

Osoite: Wenzhou Bridge Industrial Zone, Beibaixiang Town,Zhejiang, China PUH: +86-577-5717 7008 FAX: +86-577-5717 7007 Sähköposti: benyi@zjbeny.com Http://www.beny.com